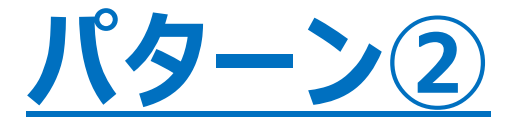

同じ名前で二重に登録されてしまっている場合の対応方法です。 パターン②:ユーザー管理に子ども名のみ2つ並んでいる場合。

docomo 4G VPN 8:26 ۰ 🔳 Y!mobile 46 ull ◎ \$ 101 ■ 8:58 表示されている教育機関名に間違いがないか確認の 所属の登録をしてください。 X ユーザー管理 ¢  $\equiv$ < 教育機関名 3 静岡ガス様(テスト) 保護者様の名前に変更し 体温チェック 🄰 静岡 テスト ユーザー管理をタップします てください。 学年・クラス 村上慶 日々の体温や身体の不具合をこちらから 🤰 静岡 テスト 1年1組 + 村上 ● 保有ポイント チェックする + ユーザーを追加する スターター 50 名\* 課外活動(必須選択項目:なし) 教育機関の削除をタップし + 子どもを追加する EBER for School をご利用の方 テスト て下さい。 ユーザー管理 右上の三本線からメニュー を開いてください 設定 子どもの名前が二重に登録 みましょう。 この内容で登録する よくある質問 されています。 所属組織 上段にあるメインのアカウン 83 静岡ガス様(テスト) さらに詳しく お問い合わせ トは、保護者様の名前で 教育機関の変更 Q 登録いただきます。 アプリへのご意見 所属組織をタップして下さい。 凤 B 上段の名前をタップして下さ 教育機関の削除 ホーム 病院·薬局 プライバシーポリシー い。

サブアカウントの削除